# **XORC** Economics

# Proposed Tools for a Data Concierge Service

**Visual Report** 

Presented to: Heather Madray National Center for Science and Engineering Statistics

Presented by:

NORC at the University of Chicago

Mike Berning Emerson Berry Seth Brohinsky Sara Lafia Nick Mader Brandon Sepulvado Martha Stapleton Nola du Toit

### 2.28.2025

The America's DataHub Consortium (ADC), a public-private partnership is being utilized to implement research opportunities that support the strategic objectives of the National Center for Science and Engineering Statistics (NCSES) within the U.S. National Science Foundation (NSF). This report documents research funded through the ADC and is being shared to inform interested parties of ongoing activities and to encourage further discussion. Any opinions, findings, conclusions, or recommendations expressed in this report do not necessarily reflect the views of NCSES or NSF. Please send questions to ncsesweb@nsf.gov.

# This report outlines recommended tools for a Data Concierge Service (DCS).

This report is user-driven. It can be viewed linearly by scrolling through the slides or interactively by clicking on the Table of Contents and hyperlinked Buttons to jump between sections.

Click on the Table of Contents to navigate between sections

Background

Components

Tools

Personas

# Background

A potential future DCS will provide information and referrals to help users discover, access, and use federal statistical data. Tools support these services.

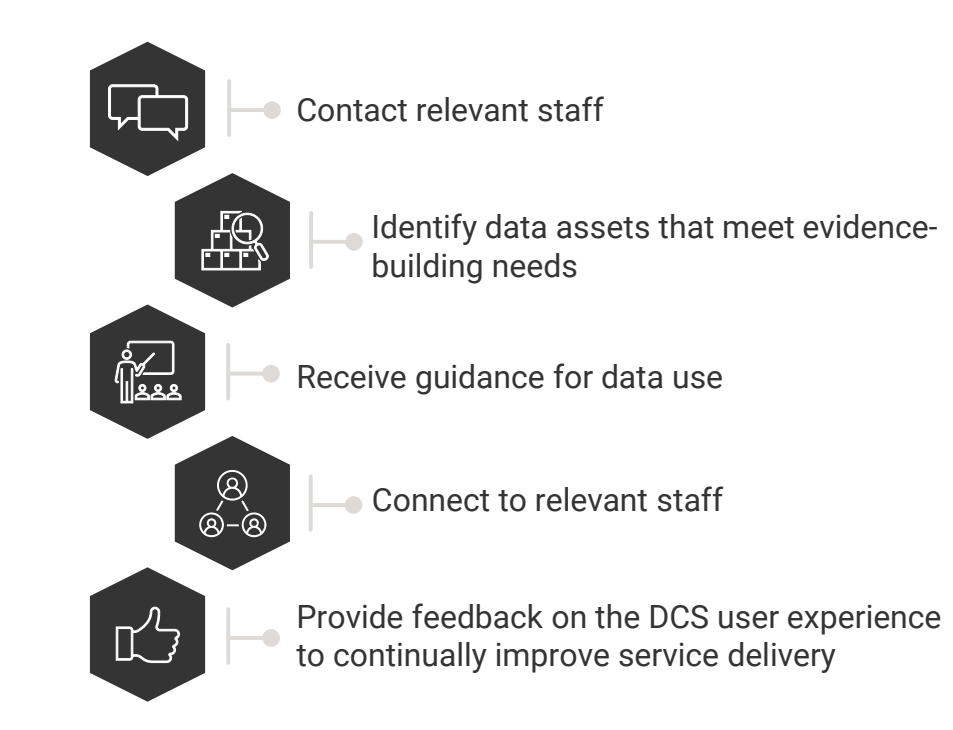

Recommended tools are based on our findings from an environmental scan, which included...

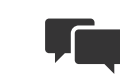

Interviews with federal statistical agencies and data users

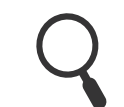

A landscape review of existing concierge services

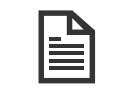

DCS\_23\_N03 Environmental Scan and Outreach Final Report delivered June 2024

Click on the Table of Contents to navigate between sections

Background

Components

Tools

Personas

# Components

We defined ten core functional components of a DCS, which help mitigate challenges data users face when discovering, accessing, and using data.

> Standardize User Support: Support should be universal to users, standardized across agencies, and repeatable in terms of processes.

**Improve Data Navigation:** Terms of access should be streamlined and various options for accessing data should be presented.

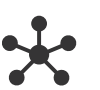

**Connect Users to Experts:** Data users should be able to pose questions and get connected with subject matter experts.

**Direct Users to Existing Services:** Help audiences discover existing data-related products, services, and forms by using methods already familiar to them.

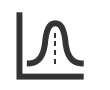

**Enable Data Evaluation:** Users should be able to leverage existing information to assess the fitness, gauge value, and find tips for existing data.

The components drive the requirements for proposed DCS tools. For more detail on the DCS proposed models and components, see DCS-23-N03 Data Concierge Model Final Report: Two Proposed Data Concierge Models.

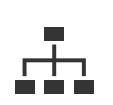

**Manage User Relationships:** User interactions with the DCS should be logged and analyzed to identify potential service improvements.

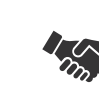

**Support Cross Agency Requests:** Users should be supported in identifying and requesting access to data from multiple agencies.

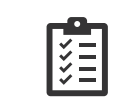

**Communicate Coverage and Completeness:** The completeness of, or plans to grow, data inventories should be communicated to users.

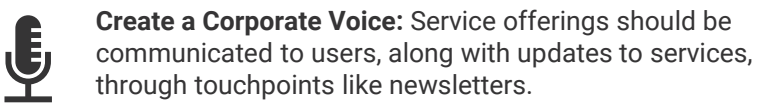

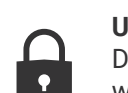

**Uphold Data Governance:** The service offerings of the DCS should be reviewed by an expert steering committee who makes recommendations.

Click on the Table of Contents to navigate between sections

Background

Components

Tools

Personas

# Tools

#### Our proposed tools achieve three main tasks.

**Customer Relationship** 

These tools standardize user support,

manage user relationships, and connect

Management Tools

users to experts.

We organized the tools by the types of services they provide.

| ➔ Summary |
|-----------|
|-----------|

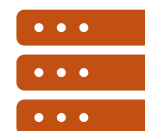

Content M

#### Content Management System Tools

These tools improve data navigation, enable data evaluation, and communicate coverage and completeness.

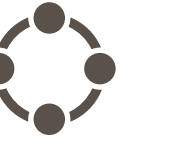

User Interaction Tools

These tools direct users to existing services and support cross agency requests.

At more advanced service levels, user interaction tools, including a chatbot, support the other two tool types.

| → CRM Examples | → CMS Examples | → UI Examples |
|----------------|----------------|---------------|
| → CRM Details  | → CMS Details  | → UI Details  |

Click on the Table of Contents to navigate between sections

Background

Components

Tools

Personas

Tools : Customer Relationship Management

Examples of proposed Customer Relationship Management (CRM) tools along a self-service to fullservice continuum The CRM tools standardize user support, manage user relationships, and connect users to experts.

|                 | SELF-SERVICE                                                                                                    | ADDITIONAL FUNCTIONALITY                                                                                                    | FULLER SERVICE                                                                                                    | FULLEST SERVICE                                                                                                    |
|-----------------|----------------------------------------------------------------------------------------------------|----------------------------------------------------------------------------------------------------|----------------------------------------------------------------------------------------------------|----------------------------------------------------------------------------------------------------|
| Staff Contacts  | <b>Contact Lists:</b> DCS could provide a single location for users to find an agency expert or admin contact. <i>List</i> of emails from agency sites or links to agency sites for contact information. | <b>Contact Forms:</b> DCS could provide a method for users to submit requests to an administrative contact. <i>Public-facing online contact form that connects users to relevant administrator or contact.</i>                                                              | <b>Contact Harvesters:</b> DCS could<br>automatically collect agency<br>contact information and ensure<br>content on DCS site is current. <i>List</i><br>of emails from agency sites, auto-<br>populated from knowledge. | Searchable Contact Database:<br>Building on the content harvester,<br>DCS could host a searchable<br>catalog of agency contacts.<br>Searchable catalog or database of<br>contact information. |
| Forum/ Feedback |                                                                                                    | Feedback Form: DCS could enable<br>users to publicly interact with other<br>users or DCS staff for the purposes<br>of providing feedback. Public-facing<br>online feedback form that allows<br>users to post comments and<br>questions to other users or<br>administrators. | <b>Ticketing System:</b> DCS could<br>maintain a system for tracking<br>users' questions and feedback they<br>receive. <i>Tracks, triages, and</i><br><i>categorizes staff contact requests</i><br><i>and feedback</i> . | <b>Database of Previous Interactions:</b><br>DCS could use a searchable<br>database of all user questions and<br>feedback. <i>Catalog or database of</i><br><i>stored user interactions</i> . |
| Administration  |                                                                                                    |                                                                                                    |                                                                                                    | <b>Dashboard:</b> DCS develop<br>dashboards to monitor ticketing<br>system data and site usage.                                                                                               |
|                 |                                                                                                    |                                                                                                    |                                                                                                    | Tracks usage metrics, such as<br>engagement and number of requests,<br>made via staff contact and user<br>forum tools.                                                                        |

Click on the Table of Contents to navigate between sections

Background

Components

Tools

Personas

# Tools : Customer Relationship Management

### Details about CRM tool functions

CRM tools coordinate and systematize interactions between DCS users and federal statistical system staff.

# Context & Value-added to the DCS

The management of interactions with federal data users is largely on a per agency basis and varies from having a dedicated CRM system to no active management.

Depending upon the CRM tools chosen, the DCS might include live support during business hours from DCS help desk staff and/or a public-facing automated system to submit requests for concierge assistance.

By implementing a CRM, the NSDS would be empowered to understand federal data users' needs and federal data usage.

#### DCS Staff Interaction with Customer Relationship Management tools

The DCS could be responsible for staffing the customer service requests for assistance as well as maintaining and updating an automated CRM knowledge base.

A customer relationship management system would create a ticket each time a user submits a question or request.

All user tickets and solutions could be used to identify gaps in services and propose enhancements.

#### **Potential Tools as Solutions**

Based on web-based market research and tools already used within evidence-based community, there are several solutions on the market that can address the functional requirements of the customer relationship management components.

Those providers include, but are not limited to:

- Salesforce
- ServiceNow

Click on the Table of Contents to navigate between sections

Background

Components

Tools

Personas

Tools : Content Management System

Examples of proposed Content Management System (CMS) features along a self-service to full-service continuum

The CMS tools improve data navigation, enable data evaluation, and communicate coverage and completeness.

|                                    | SELF-SERVICE                                                                                                    | ADDITIONAL FUNCTIONALITY                                                                                                    | FULLER SERVICE                                                                                                    | FULLEST SERVICE                                                                                                    |
|------------------------------------|----------------------------------------------------------------------------------------------------|----------------------------------------------------------------------------------------------------|----------------------------------------------------------------------------------------------------|----------------------------------------------------------------------------------------------------|
| Data<br>Documentation/<br>Metadata | <b>Metadata Lists:</b> DCS could provide a single location for users to find information about agency data. <i>Links to agency sites for metadata.</i>    | Metadata Search Forms: DCS could<br>provide a method for users to<br>submit data documentation<br>requests to an admin contact.<br>Public-facing online request form for<br>help finding data. | Metadata Harvesters: DCS could<br>automatically collect metadata and<br>data documentation to ensure<br>content current. List of metadata<br>from agency sites, auto-populated<br>from knowledge base.                                                            | Metadata Storage: Building on the<br>metadata harvester, DCS could host<br>a searchable catalog/ database of<br>agency metadata. Searchable<br>catalog or database of stored<br>metadata. |
| How-to-<br>Guides/FAQs             | <b>FAQ Lists:</b> DCS could provide a single location for users to find relevant agency FAQs. <i>List of agency FAQs. Links to agency sites for FAQs.</i> | <b>FAQ Forms:</b> DCS could provide a method for users to submit general questions to an admin contact. <i>Public-facing online request for questions</i> .                                    | <b>Ticketing System:</b> DCS could<br>maintain a system for users to<br>submit data-related questions and<br>receive feedback. <i>Tracks, triages,</i><br><i>and categorizes user data</i><br><i>documentation and FAQ requests</i><br><i>initiated by users.</i> | <b>Database of FAQs:</b> DCS could host a searchable catalog/database of FAQs. Searchable catalog or database of DCS FAQs.                                                                |
| Administration                     |                                                                                                    |                                                                                                    |                                                                                                    | <b>Dashboard:</b> DCS could use the ticketing system to develop dashboards to help improve service.                                                                                       |
|                                    |                                                                                                    |                                                                                                    |                                                                                                    | Tracks usage metrics, such as<br>engagement and number of requests,<br>made via data documentation and<br>FAQ tools.                                                                      |

Click on the Table of Contents to navigate between sections

#### Background

Components

Tools

Personas

# Tools : Content Management System

#### Details about CMS tool functions

# Context & Value-added to the DCS

Content management tools allow for the creation, editing, organizing, and publication of content.

Potential tools range from basic to a fuller, more advanced set of features. Basic content management could include populating and manually editing content on DCS website HTML. More advanced tools would allow a DCS to bring together disparate information into a single searchable database that automatically keeps website content up-to-date.

#### DCS Staff Interaction with Data-related Content Management tools

The DCS could be responsible for developing and curating the content management knowledge base. The system would be used to manage and develop content for the main website, including links to existing federal data assets. From there, additional functionality could be built. The staff would be responsible for integrating users' requests/questions from the CRM and utilizing the CMS to direct users. User content could be used to improve CMS functionality.

#### CMS tools centralize and connect existing resources, though the extent to which user search and automation are supported depends upon the tools chosen.

#### **Potential Tools as Solutions**

Based on web-based market research and tools already used within evidence-based community, there are several solutions on the market that can address the functional requirements of the content management components.

Solutions include, but are not limited to:

- Drupal
- Pages by cloud.gov

← Back to Tools → UI Details

Table of Contents

Click on the Table of Contents to navigate between sections

Background

Components

Tools

Personas

Tools : User Interaction

Examples of proposed User Interaction (UI) tools to support fuller service features of a CRM and/or CSM

The UI tools direct users to existing services and support user engagement.

|                | BASIC | INTERMEDIATE | ADVANCED                                                                              | MOST ADVANCED                                                                                                    |
|----------------|-------|--------------|---------------------------------------------------------------------------------------|----------------------------------------------------------------------------------------------------|
| Chatbot        |       |              | <b>Contact Staff Chatbot:</b><br>Navigate contact lists to<br>connect users to staff. | Search Data Documentation<br>Chatbot:<br>Navigate documentation to<br>connect users to data.                             |
|                |       |              |                                                                                       | Answer Frequently Asked<br>Questions Chatbot:<br>Navigate how-to guides and<br>questions to connect users to<br>answers. |
| Administration |       |              | <b>Ticketing System:</b><br>Track user interactions to<br>improve DCS services.       | <b>Dashboard:</b><br>Tracks usage metrics, such as<br>engagement and number of<br>queries issued via chatbots.           |

Click on the Table of Contents to navigate between sections

#### Background

Components

Tools

Personas

# Tools : User Interaction

### Details about UI tool functions

User interaction tools centralize and automate access to data-related resources.

# Context & Value-added to the DCS

A chatbot is a computer supported program with which users can interact. Chatbots offer users the benefits of posing questions in plain language. Chatbots have been shown in many instances to be preferred by users over manual contact attempts with individuals.

This tool could help guide users' requests, support user engagement, and reduce the DCS staff interaction and resource requirements.

The chatbot would be integrated into the CMS and CRM and rely on agency metadata and FAQ documentation.

#### DCS Staff Interaction with User Interaction tools

DCS staff would be responsible for organizing, curating and updating the CMS and CRM with the necessary information to train the chatbot. As shown on the right, many CRM and/or CMS solutions have built-in chatbot offerings that can access content and provide answers based upon information in those systems. Staff would need to monitor the effectiveness of the chatbot and respond to user feedback.

Interactions with chatbots could be logged using administrative tools and analyzed to address gaps in services through planned enhancements.

#### Potential Tools as Solutions

Based on web-based market research and tools already used within evidence-based community, there are several solutions on the market that can address the functional requirements of the chatbot components.

Potential chatbot solutions include, but are not limited to:

- Virtual Agent by Service Now
- Agentforce by Salesforce

← Back to Tools

#### Table of Contents

Click on the Table of Contents to navigate between sections

Background

Components

Tools

Personas

| Tool Menu | Summary |
|-----------|---------|
|-----------|---------|

| Grouping                  |                                  | Components                    | Function              | Tool                                                    | Types                                                            |
|---------------------------|----------------------------------|-------------------------------|-----------------------|---------------------------------------------------------|------------------------------------------------------------------|
| Man:                      | aging                            | - « Ctondardiza Lloar Support | Contact Staff         | Contact Lists                                           | List of emails from agency sites                                 |
| Customer<br>Relationships |                                  | Contact Stan                  |                       | Links to agency sites for contact information           |                                                                  |
|                           |                                  |                               | Contact Forms         | Public-facing online contact form                       |                                                                  |
|                           |                                  | Manage User                   |                       | Contact Harvesters                                      | Auto-populated list of emails from agency sites                  |
|                           | Relationships                    |                               | Contact Storage       | Searchable catalog or database of contact information   |                                                                  |
|                           |                                  |                               | Forum/Feedback        | Feedback Forms                                          | Public-facing online feedback form                               |
|                           |                                  | Connect Users to Experts      |                       | Feedback Storage                                        | Catalog or database of stored user feedback                      |
|                           |                                  |                               | Administration        | Ticketing System                                        |                                                                  |
|                           |                                  |                               |                       | Dashboard                                               |                                                                  |
| 😬 Man                     | aging Data-                      | Manager Annual Manager        | Data                  | Metadata Lists                                          | List of metadata from agency sites                               |
| Related Content           |                                  | Documentation                 |                       | Links to agency sites for metadata/documentation        |                                                                  |
|                           | $\Lambda$ Enable Data Evaluation |                               | Metadata Search Forms | Public-facing online request form for help finding data |                                                                  |
|                           |                                  |                               | Metadata Harvesters   | Auto-populated list of metadata from agency sites       |                                                                  |
|                           |                                  |                               | Metadata Storage      | Searchable catalog or database of stored metadat        |                                                                  |
|                           |                                  | Communicate Coverage          | How-to-guides         | FAQ Lists                                               | List of agency FAQs                                              |
|                           |                                  | & Completeness                |                       | FAQ Forms                                               | Public-facing online request for questions                       |
|                           |                                  |                               |                       | FAQ Harvesters                                          | Auto-populated list of FAQs from agency sites                    |
|                           |                                  |                               |                       | FAQ Storage                                             | Searchable catalog or database of DCS FAQs                       |
|                           |                                  |                               | Administration        | Ticketing System                                        |                                                                  |
|                           |                                  |                               |                       | Dashboard                                               |                                                                  |
| Man;                      | aging User                       | Direct Users to Existing      | Chathot               | Contact Staff Chatbot                                   | Navigate contact lists to connect users to staff                 |
| Intera                    | actions                          | Services                      | Charbot               | Search Data<br>Documentation Chatbot                    | Navigate documentation to connect users to data                  |
|                           |                                  | Support Cross Agency          |                       | Answer Frequently Asked<br>Questions Chatbot            | Navigate how-to guides and questions to connect users to answers |
|                           |                                  | Requests                      | Administration        | Ticketing System                                        |                                                                  |
|                           |                                  |                               | Dashboard             |                                                         |                                                                  |

Click on the Table of Contents to navigate between sections

Background

Components

Tools

#### Personas

### Personas

### We illustrate user pathways through personas.

The following sections present walkthrough examples.

# Click on the buttons to navigate through personas & examples

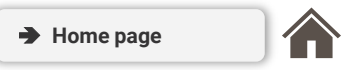

|           | ROLES                                                                                                    | ACTIONS                                                                       | PERSONAS   |
|-----------|----------------------------------------------------------------------------------------------------|-------------------------------------------------------------------------------|------------|
| DCS users | Federal agencies (statistical; non-<br>statistical); non-federal researchers; state,<br>territorial, local, and tribal governments; | <b>Discover:</b> Identify, locate data<br><b>Access:</b> Request, obtain data | → Discover |
|           | nonprofits                                                                                                    | <b>Use:</b> Analyze, perform evidence-building activities with data           | → Access   |
|           |                                                                                                    |                                                                               | → Use      |
| DCS staff | Staff from federal agencies or dedicated                                                                                            | Support users with data discovery.                                            |            |
|           | (new roles)                                                                                                    | access, and use                                                               | → Explore  |
|           |                                                                                                    | Maintain and administer the DCS                                               |            |
|           |                                                                                                    | Identify service enhancements using<br>analytics                              |            |
|           |                                                                                                    | Explore: Track DCS site analytics                                             |            |

← Back to Personas

#### Table of Contents

Click on the Table of Contents to navigate between sections

Background

Components

Tools

Personas

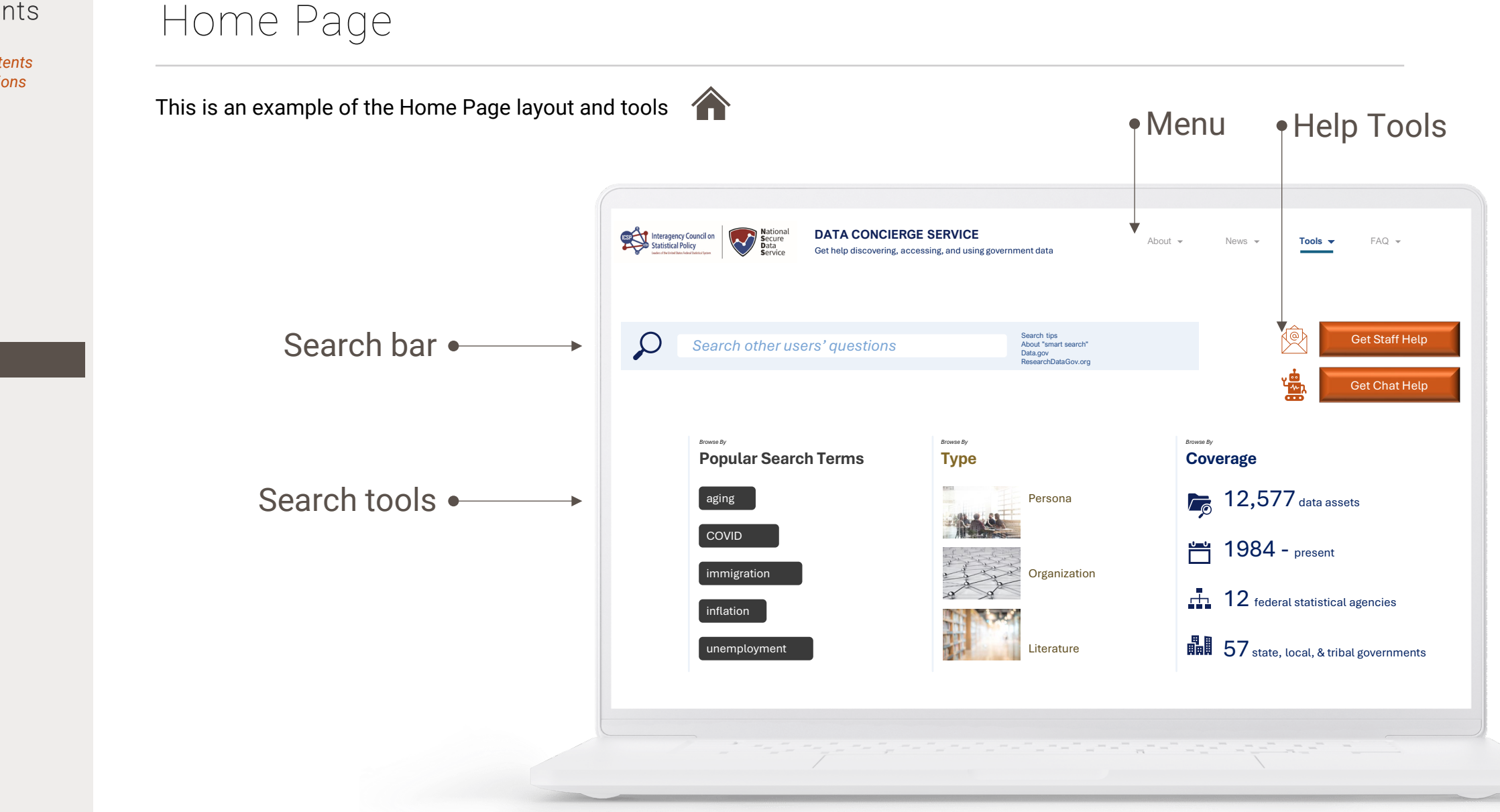

← Back to Personas

#### Table of Contents

Click on the Table of Contents to navigate between sections

Background

Components

Tools

Personas

# Personas : Discover

#### 'I have a question about data'

 $\rightarrow$  The user enters the User Forum.

Next 🗲

| Intergency Councilon<br>Statistical Policy<br>Martheaden Anderson | IERGE SERVICE                                                              | About Vers Vers FAQ FAQ Contact Staff Data Documentation<br>How-to Guides                              |
|-------------------------------------------------------------------|----------------------------------------------------------------------------|----------------------------------------------------------------------------------------------------|
| Search other users' question                                      | S Search tips<br>About "smart search"<br>Data gov<br>Research/Data/Gov.org | Get Staff Helr                                                                                         |
| Popular Search Terms aging COVID                                  | Type<br>Persona                                                            | Coverage<br>12,577 data assets<br>1984 - present                                                       |
| inflation<br>unemployment                                         | Organization<br>Literature                                                 | <ul> <li>12 federal statistical agencies</li> <li>57 state, local, &amp; tribal governments</li> </ul> |

Click on the Table of Contents to navigate between sections

Background

Components

Tools

Personas

# Personas : Discover

#### 'I have a question about data'

 $\rightarrow$  The user enters the User Forum.

→ After reviewing previous questions and curated conversations within the user forum, and not finding helpful content, the user decides to post their question. This initiates the feedback form that allows a user to enter information about their need. Q.

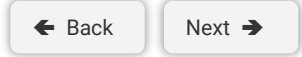

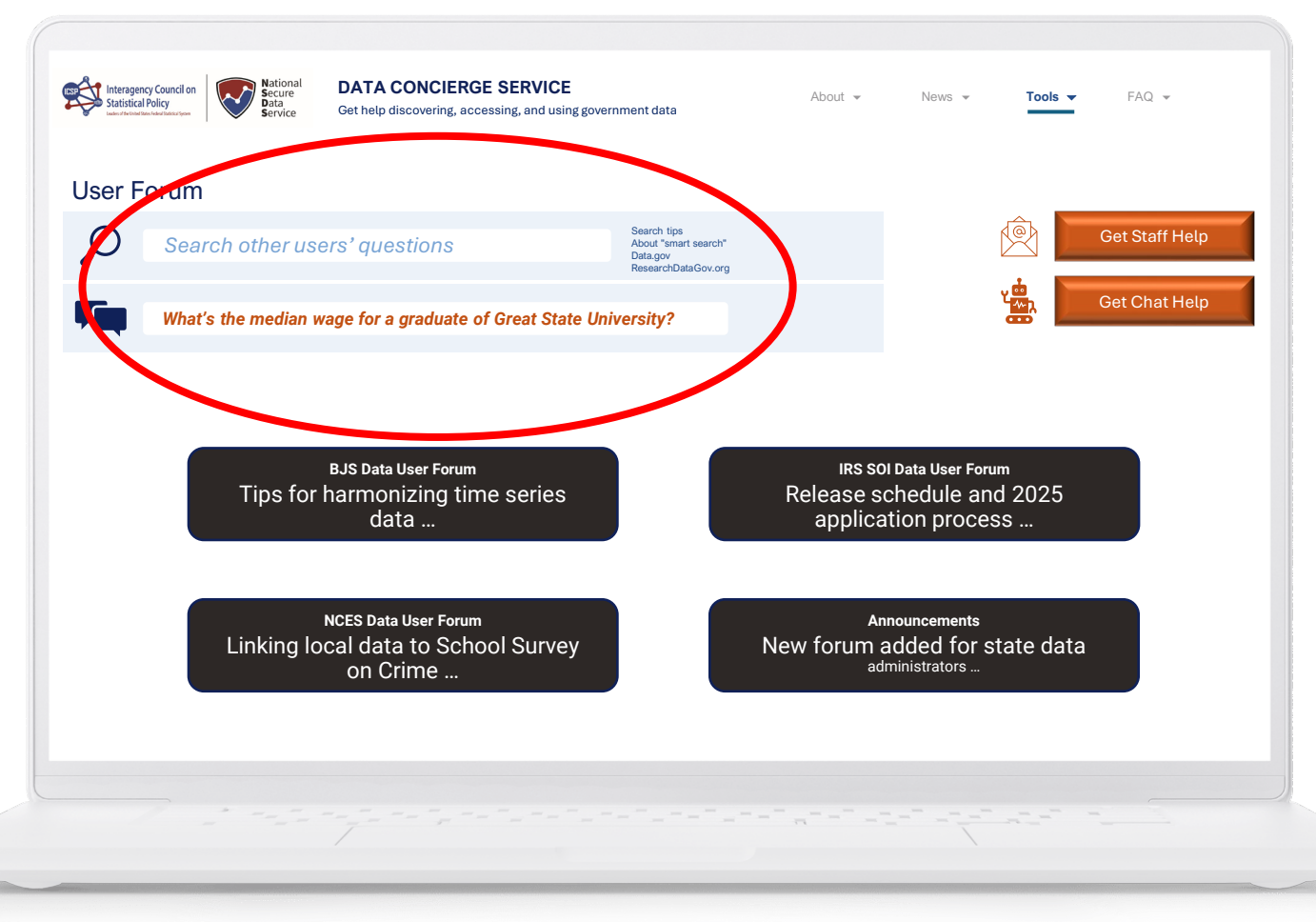

Click on the Table of Contents to navigate between sections

#### Background

Components

Tools

#### Personas

# Personas : Discover

#### 'I have a question about data'

- → The user enters the User Forum.
- → After reviewing previous questions and curated conversations within the user forum, and not finding helpful content, the user decides to post their question. This initiates the feedback form that allows a user to enter information about their need.
- → The post is entered and other users, along with agency staff, can view and reply to the post. Here we see the original user's question alongside a related user question later entered as a reply. DCS staff review user questions and respond on a recurring basis.

| ← Back Next → |
|---------------|
|---------------|

| ~ |  |
|---|--|
|---|--|

| Interagency Council on<br>Statistical Policy<br>Inter Administration Profession                                                                                                    | National<br>Secure<br>Data<br>Service               | DATA CONCIER                                                                       | GE SERVICE<br>scessing, and using gove | ernment data                                                           | About 👻              | News 👻       | Tools 🔻         | FAQ 👻          |
|----------------------------------------------------------------------------------------------------|-----------------------------------------------------|------------------------------------------------------------------------------------|----------------------------------------|------------------------------------------------------------------------|----------------------|--------------|-----------------|----------------|
| User Forum                                                                                                    |                                                     |                                                                                    |                                        |                                                                        |                      |              |                 |                |
| Search o                                                                                                    | ther use                                            | ers' questions                                                                     |                                        | Search tips<br>About "smart search"<br>Data.gov<br>ResearchDataGov.org |                      |              | Ê               | Get Staff Help |
| What's the                                                                                                    | median w                                            | rage for a graduate                                                                | of Great State Un                      | niversity?                                                             |                      |              |                 | Get Chat Help  |
| Montana Office<br>Distruction<br>Construction<br>Cons | mple q<br>looking fo<br>oort rating:<br>128,<br>125 | uestion<br>or information about<br>s but need data about<br>Reply to this question | employment out<br>out Montana stude    | comes post-grad fo<br>ents.<br>Moderate this thread                    | r specific universit | ies. I'm fam | iliar with U.S. | News and World |
|                                                                                                    |                                                     |                                                                                    |                                        |                                                                        |                      |              |                 |                |

Click on the Table of Contents to navigate between sections

#### Background

Components

Tools

#### Personas

# Personas : Discover

#### 'I have a question about data'

- → The user enters the User Forum.
- → After reviewing previous questions and curated conversations within the user forum, and not finding helpful content, the user decides to post their question. This initiates the feedback form that allows a user to enter information about their need.
- → The post is entered and other users, along with agency staff, can view and reply to the post. Here we see the original user's question alongside a related user question later entered as a reply. DCS staff review user questions and respond on a recurring basis.
- → Several days later, a response is posted from agency staff. The user who posted the question receives a notification by email. Over time, users' questions are curated into collections and are used to develop additional guides and materials to support user data discovery, access, and use.

🗲 Back

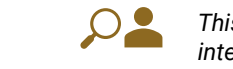

| Se Se                                      | earch other use                 | ers' questions                                                                     | Search tips<br>About "smart search"<br>Data.gov |                          | Ê                       | Get Staff Help  |
|--------------------------------------------|---------------------------------|------------------------------------------------------------------------------------|-------------------------------------------------|--------------------------|-------------------------|-----------------|
| Wh                                         | at's the median w               | vage for a graduate of Great                                                       | ResearchDataGov.org                             |                          | ب الم                   | Get Chat Help   |
|                                            | _, e are median N               | -ge iei a gradate or oreat                                                         | charte charterony.                              |                          |                         |                 |
|                                            | Example q                       | uestion                                                                            |                                                 |                          |                         |                 |
|                                            | I'm looking fo<br>Report rating | or information about employ<br>is but need data about Mont                         | ment outcomes post-grad for<br>ana students.    | specific universities. I | 'm familiar with U.S. I | News and Worl   |
| Montana Office<br>of Public<br>Instruction | <u>Jun 28,</u><br>2025          | Reply to this question 🔺 Follow this                                               | question 📕 Moderate this thread 📕               |                          |                         |                 |
|                                            | Answers                         | 5                                                                                  |                                                 |                          |                         |                 |
|                                            |                                 |                                                                                    | Education Statistics publishes                  | s annual statistics on I | Employment Outcom       | es of Bachelor' |
|                                            |                                 | The National Center for<br>Degree Holders [ <u>link</u> ]. In<br>website directly. | teractive reports with state-sp                 | ecific figures are avai  | lable for download th   | rough the NCE   |

← Back to Personas

Next 🗲

#### Table of Contents

Click on the Table of Contents to navigate between sections

Background

Components

Tools

Personas

## Personas : Access

"I'd like to access an existing dataset' '

 $\rightarrow$  The user enters the How-to Guides.

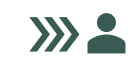

| Interagency Count<br>Statistical Policy<br>Der Answerken Anderen | dion<br>Store<br>Service Get help discovering, acce        | E SERVICE<br>ssing, and using government data                          | About • News • Tools • FAQ •<br>Contact Staff<br>Data Documentation<br>How to Guides                                                                       |
|------------------------------------------------------------------|------------------------------------------------------------|------------------------------------------------------------------------|----------------------------------------------------------------------------------------------------|
| Q s                                                              | earch other users' questions                               | Search tips<br>About "smart search"<br>Data gov<br>ResearchDataGov.org | Browse By                                                                                                    |
|                                                                  | aging<br>COVID<br>immigration<br>inflation<br>unemployment | Persona Persona Organization Literature                                | <ul> <li>12,577 data assets</li> <li>1984 - present</li> <li>12 federal statistical agencies</li> <li>57 state, local, &amp; tribal governments</li> </ul> |

Click on the Table of Contents to navigate between sections

Background

Components

Tools

Personas

# Personas : Access

#### "I'd like to access an existing dataset"

 $\rightarrow$  The user enters the How-to Guides.

→ The user reviews existing documentation (common questions, resource guides, popular resources) available through How-to Guides to learn more about how to access restricted data assets but is unable to find an answer to their specific question.

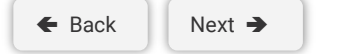

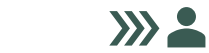

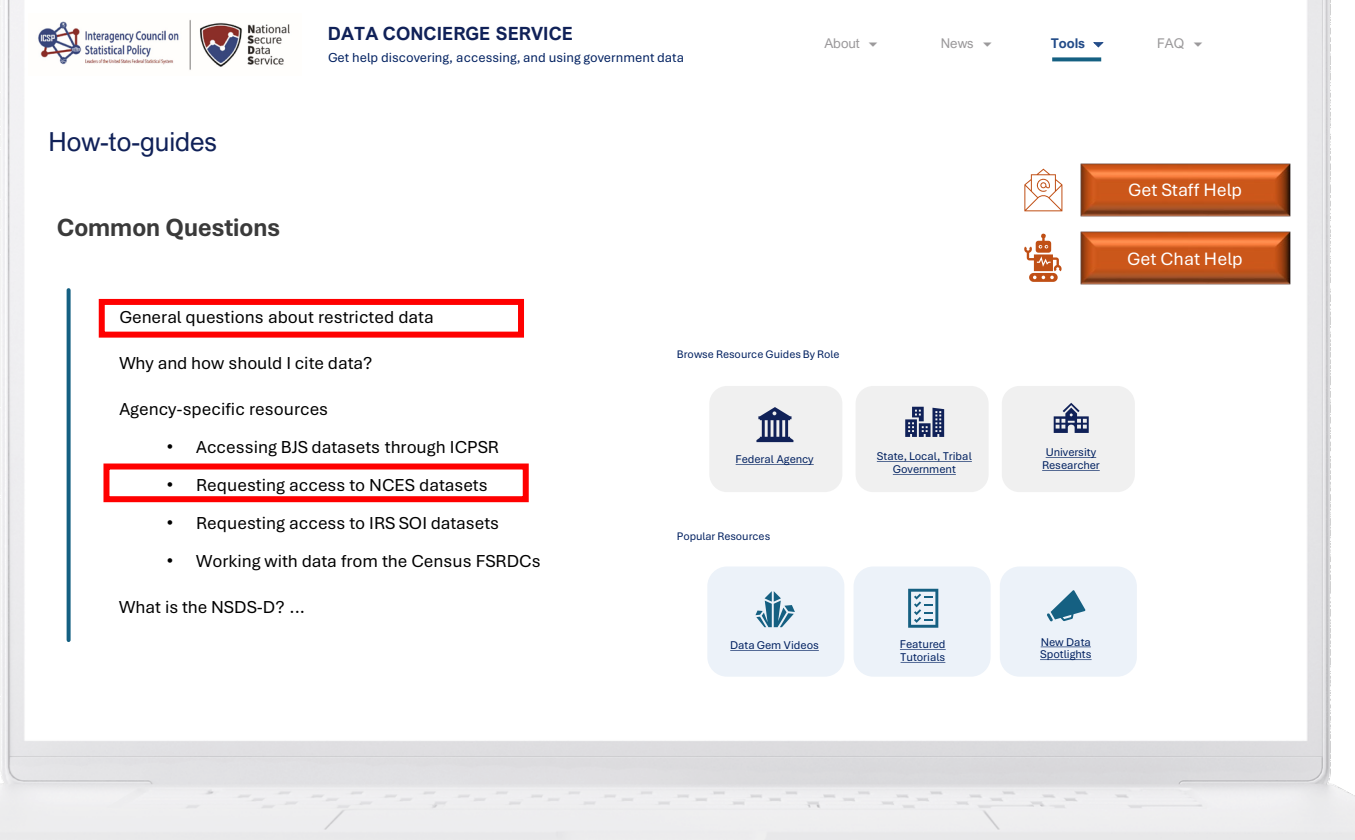

Click on the Table of Contents to navigate between sections

#### Background

Components

Tools

#### Personas

# Personas : Access

#### "I'd like to access an existing dataset' '

- $\rightarrow$  The user enters the How-to Guides.
- The user reviews existing documentation (common questions, resource guides, popular resources) available through How-to Guides to learn more about how to access restricted data assets but is unable to find an answer to their specific question.
- $\rightarrow$  The user then initiates a request for Staff Help.

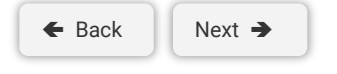

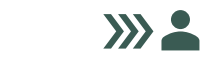

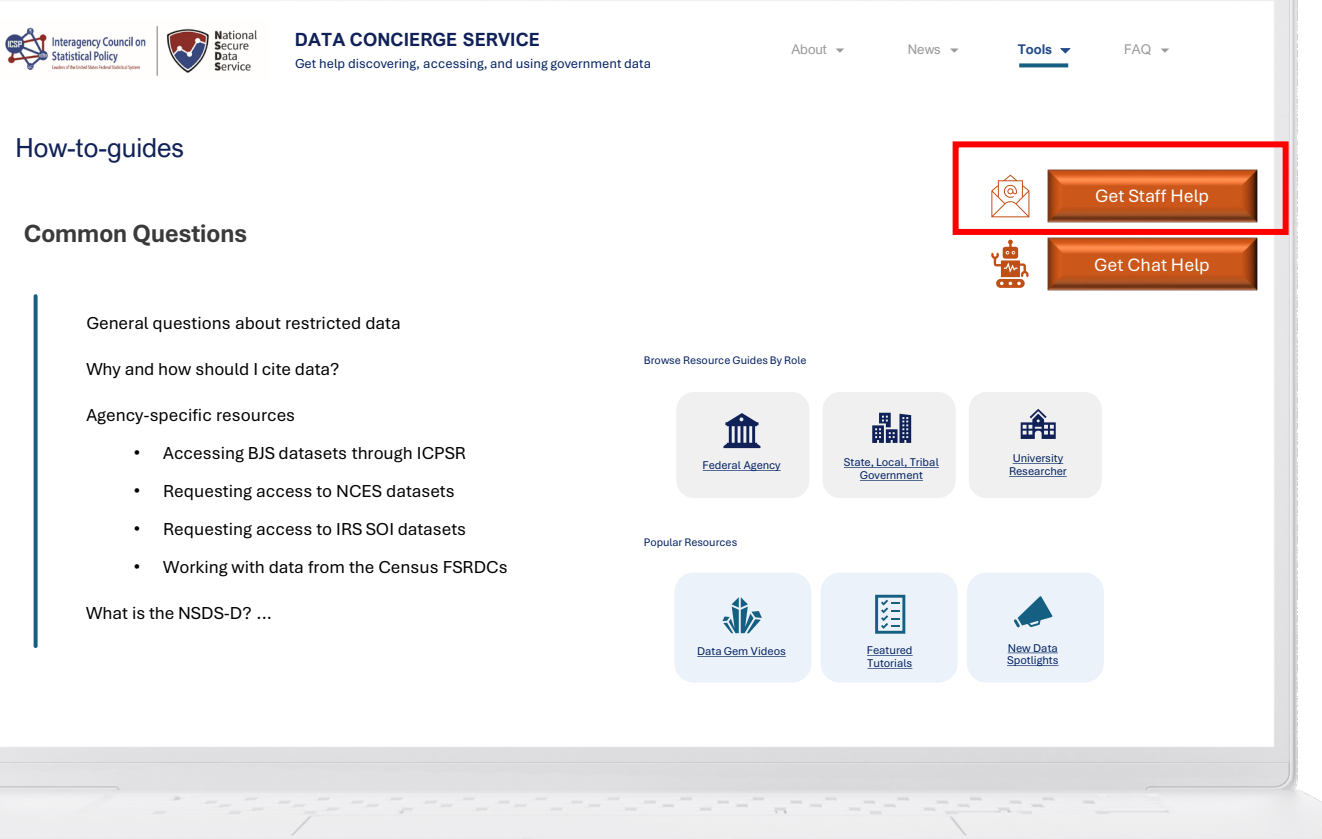

Click on the Table of Contents to navigate between sections

#### Background

Components

Tools

#### Personas

# Personas : Access

#### "I'd like to access an existing dataset' '

- $\rightarrow$  The user enters the How-to Guides.
- → The user reviews existing documentation (common questions, resource guides, popular resources) available through How-to Guides to learn more about how to access restricted data assets but is unable to find an answer to their specific question.
- $\rightarrow$  The user then initiates a request for Staff Help.
- → The user sees a pop-up web form. They enter the information they need along with their email address to submit a ticket.

| 🗲 Back | Next 🗲 |
|--------|--------|
|        |        |

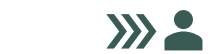

| <b>S</b> | Interagency Council on<br>Statistical Policy<br>underdendendwardsmarkers | TA CONCIERGE SERVICE About - News -                                                       | Tools - FAQ -          |
|----------|--------------------------------------------------------------------------|-------------------------------------------------------------------------------------------|------------------------|
| Ho       | ow-to-guides                                                             | Please describe your data need.                                                           |                        |
| С        | ommon Questions                                                          | I want to access data from NCES on crime and safety.                                      | Get Staff Help         |
|          |                                                                          | List similar data sources.                                                                | Get Chat Help          |
|          | General questions about restr                                            | School Survey on Crime and Safety                                                         |                        |
|          | Why and how should I cite dat                                            | Why weren't the FAQ sources you reviewed useful?                                          |                        |
|          | Agency-specific resources <ul> <li>Accessing BJS datas</li> </ul>        | I found FAQs about NCES data, but the guide doesn't mention the data asset I want to use. |                        |
|          | Requesting access t                                                      | Enter your email address for confirmation.                                                | Researcher             |
|          | <ul> <li>Requesting access t</li> <li>Working with data fr</li> </ul>    | User-123@yahoo.com                                                                        |                        |
|          | What is the NSDS-D?                                                      | <b>Submit</b><br>You will receive a response within 72 hours                              | New Data<br>Spotlights |
|          |                                                                          |                                                                                           |                        |

Click on the Table of Contents to navigate between sections

#### Background

Components

Tools

#### Personas

# Personas : Access

#### "I'd like to access an existing dataset' '

- → The user enters the How-to Guides.
- The user reviews existing documentation (common questions, resource guides, popular resources) available through How-to Guides to learn more about how to access restricted data assets but is unable to find an answer to their specific question.
- → The user then initiates a request for Staff Help.
- → The user sees a pop-up web form. They enter the information they need along with their email address to submit a ticket.
- → The user sees a popup window indicating that their request has been received. They also receive an email confirmation.

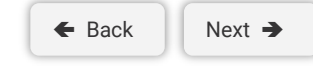

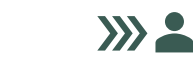

This is an intermediate user who is aware of the data they want to access but is unfamiliar with navigating restricted data access. Click on the Next and Back buttons to follow their user journey.

#### Nationa Secure Data DATA CONCIERGE SERVICE Interagency Council on Statistical Policy $\sim$ About -FAQ 🔻 Tools Get help discovering, accessing, and using government data Х How-to-guides Your request has been given a Get Staff Help ticket number of #1295SDC-2394 **Common Questions** Y...... A confirmation has been sent to General questions about restr your e-mail address where you can Why and how should I cite data follow the status of this request. Agency-specific resources Â Accessing BJS datas University Researcher Requesting access t Please allow up to 72 hours for a Requesting access t response, which will be made to · Working with data fro your e-mail address What is the NSDS-D? ... New Data Spotlights

Click on the Table of Contents to navigate between sections

#### Background

Components

Tools

#### Personas

# Personas : Access

#### "I'd like to access an existing dataset' '

- → The user enters the How-to Guides.
- The user reviews existing documentation (common questions, resource guides, popular resources) available through How-to Guides to learn more about how to access restricted data assets but is unable to find an answer to their specific question.
- → The user then initiates a request for Staff Help.
- → The user sees a pop-up web form. They enter the information they need along with their email address to submit a ticket.
- → The user sees a popup window indicating that their request has been received. They also receive an email confirmation.
- → The user receives a reply to their inquiry within 72 hours via email using the original ticketing system. The reply is also used to augment the common questions materials under the responsible agency. Users' inquiries can also inform the development of featured content, such as tutorials explaining how to apply for access to data.

🗲 Back

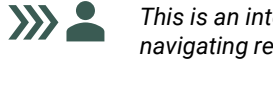

| Mational<br>Secure<br>Statistical Policy<br>Secure<br>Service<br>Service<br>Set help discovering, accessing, and using government d | lata                        | About 👻 News                                                                                     | ▼ Tools ▼                | FAQ 👻          |
|----------------------------------------------------------------------------------------------------|-----------------------------|--------------------------------------------------------------------------------------------------|--------------------------|----------------|
| How-to-guides                                                                                                    |                             |                                                                                                  | Ê.                       | Get Staff Help |
| General questions about restricted data                                                                                             | Browse Resource Guides By F | tole                                                                                             |                          | Get Chat Help  |
| Agency-specific resources  Accessing BJS datasets through ICPSR  Requesting access to NCFS datasets                                 | Federal Agency              | State, Local, Tribal<br>Government                                                               | University<br>Researcher |                |
| Requesting access to NCES datasets on crime and safety     Requesting access to IRS 301 datasets                                    | Popular Resources           | 3<br>I<br>I<br>I<br>I<br>I<br>I<br>I<br>I<br>I<br>I<br>I<br>I<br>I<br>I<br>I<br>I<br>I<br>I<br>I |                          |                |
| Working with data from the Census FSRDCs What is the NSDS-D?                                                                        | Data Gem Videos             | Featured<br>Tutorials                                                                            | New Data<br>Spotlights   |                |

Next 🗲

#### Table of Contents

Click on the Table of Contents to navigate between sections

Background

Components

Tools

Personas

# Personas : **Use**

"I need to create a new data asset by linking multiple datasets."

 $\rightarrow$  The user enters the Data Documentation.

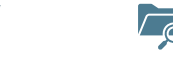

| Interagency Council on<br>Statistical Policy<br>Enclosed Records Statistical Policy<br>Enclosed Records Statistical Policy | DATA CONCIERGE SERVICE<br>Get help discovering, accessing, and using government data | About Verb Verb Verb Verb Verb Verb Verb Verb                                                                        |
|----------------------------------------------------------------------------------------------------|--------------------------------------------------------------------------------------|----------------------------------------------------------------------------------------------------|
| Search other use                                                                                                    | rs' questions Search tips<br>About *smart searc<br>Data gov<br>ResearchDataGov.o     | Get Staff Helr                                                                                                    |
| Browse By<br>Popular Search                                                                                                | a Terms Type                                                                         | Browse By<br>Coverage                                                                                                |
| aging<br>COVID<br>immigration<br>inflation<br>unemployment                                                                 | Persona<br>Organizati<br>Literature                                                  | ion 12,577 data assets<br>1984 - present<br>12 federal statistical agencies<br>57 state, local, & tribal governments |

Click on the Table of Contents to navigate between sections

Background

Components

Tools

Personas

# Personas : **Use**

"I need to create a new data asset by linking multiple datasets."

 $\rightarrow$  The user enters the Data Documentation.

→ The user initiates search through the chatbot by selecting Get Chat Help from the Data Documentation Tool page.

← Back Next →

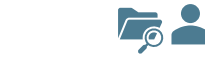

| Interager<br>Statistica<br>Loss of A coded | ncy Council on<br>I Policy<br>Delicy<br>Service                        | DATA CONCIERGE SERVIC<br>Get help discovering, accessing, and ut | CE<br>sing government data                                             | About 👻 | News 👻 | Tools 🔻 | FAQ 👻          |
|--------------------------------------------|------------------------------------------------------------------------|------------------------------------------------------------------|------------------------------------------------------------------------|---------|--------|---------|----------------|
| Data D                                     | Ocumentation                                                           |                                                                  |                                                                        |         |        |         |                |
| Q                                          | Search other use                                                       | ers' questions                                                   | Search tips<br>About "smart search"<br>Data.gov<br>ResearchDataGov.org |         | (      | 🖄 📘     | Get Staff Help |
|                                            | Sources Department of Comme Department of Energy Department of Justice | rce                                                              |                                                                        |         |        |         |                |
|                                            | Datasets<br>Documentation                                              |                                                                  |                                                                        |         |        |         |                |
|                                            | Crime<br>Demographics                                                  |                                                                  |                                                                        |         |        |         |                |
|                                            | 7                                                                      |                                                                  |                                                                        |         |        |         |                |

Click on the Table of Contents to navigate between sections

Background

Components

Tools

Personas

# Personas : Use

#### "I need to create a new data asset by linking multiple datasets."

→ The user enters the Data Documentation.

- → The user initiates search through the chatbot by selecting Get Chat Help from the Data Documentation Tool page.
- → This opens a chatbot popup where the user can enter their question in plain language. The chatbot will perform semantic matching, possibly on variables, to help the user identify relevant data for their use case. The chatbot populates the search results on the page where the user can explore each dataset in more depth.

| E Back | Next 🔿 |
|--------|--------|
|        |        |

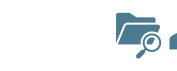

| Mational<br>Statistical Policy<br>Service Service Get help discovering, accessing, and using gove                       | Abc<br>rnment data                                                     | oout • News • <b>Tools •</b> FAQ •                                                                                                    |
|----------------------------------------------------------------------------------------------------|------------------------------------------------------------------------|----------------------------------------------------------------------------------------------------|
| Data Documentation                                                                                                    |                                                                        |                                                                                                    |
| Search other users' questions                                                                                           | Search tips<br>About "smart search"<br>Data.gov<br>ResearchDataGov.org | Get Staff Help                                                                                                    |
| Sources<br>Department of Commerce<br>Department of Energy<br>Department of Justice<br>Type<br>Datasets<br>Documentation |                                                                        | Get Chat Help<br>I'm here to help you search for<br>data. What would you like to do?<br>Find datasets with populations that<br>include U.S. farmers and veterans<br>I've searched data documentation<br>and found these datasets |
| Crime<br>Demographics                                                                                                   |                                                                        |                                                                                                    |
|                                                                                                    |                                                                        |                                                                                                    |

Click on the Table of Contents to navigate between sections

#### Background

Components

Tools

#### Personas

# Personas : Use

#### "I need to create a new data asset by linking multiple datasets."

→ The user enters the Data Documentation.

- → The user initiates search through the chatbot by selecting Get Chat Help from the Data Documentation Tool page.
- → This opens a chatbot popup where the user can enter their question in plain language. The chatbot will perform semantic matching, possibly on variables, to help the user identify relevant data for their use case. The chatbot populates the search results on the page where the user can explore each dataset in more depth.
- → After reviewing documentation for the search results, the user determines that two distinct datasets from different sources will be useful for their analysis. They determine that they will need to link these datasets, but they are not familiar with the process or permissions needed to perform linkage.

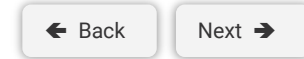

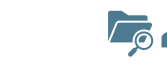

| ata I | Documentation                        |                                                                                                    |                                                                                                    |                                                                                                    | _                                                                    |                 |
|-------|--------------------------------------|----------------------------------------------------------------------------------------------------|----------------------------------------------------------------------------------------------------|----------------------------------------------------------------------------------------------------|----------------------------------------------------------------------|-----------------|
| ρ     | Search other users'                  | questions                                                                                                    | Search tips<br>About "smart search"<br>Data.gov<br>ResearchDataGov.org                                                                                                    |                                                                                                    | Ê                                                                    | Get Staff Help  |
|       |                                      |                                                                                                    |                                                                                                    |                                                                                                    |                                                                      | Get Chat Help   |
|       | Sources                              | 47 datasets                                                                                                    | found                                                                                                    |                                                                                                    |                                                                      |                 |
|       | Department of Justice  Type Datasets | 2023<br>Department of Veterans<br>received VA Pension ber<br>Title XVI/Veteran's Admir<br>Social Security Administ<br>all Veterans and Veteran | Affairs — This report provides stat<br>efits during fiscal year 2019. It inc<br>istration (VA) Interface<br>ration — On a monthly basis the D<br>s spouses receiving a VA pension | te-level estimates of th<br>cludes the Veterans' g<br>epartment of Veteran'<br>and/or compensation | e number of Veterans<br>ender<br>s Affairs transmits a fi<br>benefit | s who<br>ile of |
|       | Topic<br>Crime                       | Federal Veteran Farmer (<br>Department of Veterans<br>for various Veteran relate                                                               | Counts and Percentages in Califorr<br>Affairs — The Office of Data Gove<br>ed projects. This table displays the                                                                   | nia Counties (2015)<br>rnance and Analysis (l<br>e count and percent, bj                           | DGA) creates statistic:<br>/ county,                                 | al data         |
|       | Demographics                         | 2022 Census of Agricultu                                                                                                    | re                                                                                                    |                                                                                                    |                                                                      |                 |

Click on the Table of Contents to navigate between sections

#### Background

Components

Tools

#### Personas

# Personas : Use

#### "I need to create a new data asset by linking multiple datasets."

→ The user enters the Data Documentation.

- → The user initiates search through the chatbot by selecting Get Chat Help from the Data Documentation Tool page.
- → This opens a chatbot popup where the user can enter their question in plain language. The chatbot will perform semantic matching, possibly on variables, to help the user identify relevant data for their use case. The chatbot populates the search results on the page where the user can explore each dataset in more depth.
- After reviewing documentation for the search results, the user determines that two distinct datasets from different sources will be useful for their analysis. They determine that they will need to link these datasets, but they are not familiar with the process or permissions needed to perform linkage.
- → The user proceeds to contact staff who can help provide guidance about the technical and licensing requirements for linking the data assets from different agencies. The user selects the Contact Staff tool from the Tools dropdown menu.

← Back Next →

| Interagency Council on<br>Secure<br>Data<br>Service Get h | A CONCIERGE SERVICE<br>alp discovering, accessing, and using governme                                                | ent data                                                                                 | About 👻                                                | New -                       | Tools ▼<br>Contact Staff<br>Data Documentation | FAQ 🗸          |
|-----------------------------------------------------------|----------------------------------------------------------------------------------------------------|------------------------------------------------------------------------------------------|--------------------------------------------------------|-----------------------------|------------------------------------------------|----------------|
| Data Documentation                                        |                                                                                                    |                                                                                          |                                                        |                             | How-to Guides                                  |                |
| Search other users' q                                     | uestions                                                                                                    | Search tips<br>About "smart search"<br>Data.gov<br>ResearchDataGov.org                   |                                                        |                             | User Forum                                     | Get Staff Help |
|                                                           |                                                                                                    |                                                                                          |                                                        |                             |                                                | Get Chr., Help |
| Sources                                                   | 47 datasets found                                                                                                    | l                                                                                        |                                                        |                             |                                                |                |
| Department of Commerce                                    |                                                                                                    |                                                                                          |                                                        |                             |                                                |                |
| Department of Energy                                      | VA Pension Recipients as a Percenta<br>2023                                                                          | ge of Veteran Population by                                                              | y State for Fiscal                                     | Years: 2019                 | 9, 2020, 2021, and                             | 1              |
| Department of Justice                                     | Department of Veterans Affairs — Th<br>received VA Pension benefits during                                           | nis report provides state-lev<br>fiscal year 2019. It include                            | vel estimates of<br>es the Veterans'                   | the numbe<br>gender         | r of Veterans who                              |                |
| Type       Datasets       Documentation                   | Title XVI/Veteran's Administration (VA<br>Social Security Administration — On<br>all Veterans and Veterans spouses r | A) Interface<br>a monthly basis the Depar<br>eceiving a VA pension and                   | rtment of Vetera<br>I/or compensatio                   | n's Affairs t<br>on benefit | transmits a file of                            |                |
| Topic<br>Crime                                            | Federal Veteran Farmer Counts and I<br>Department of Veterans Affairs — Th<br>for various Veteran related projects.  | Percentages in California C<br>ne Office of Data Governan<br>This table displays the cou | ounties (2015)<br>ace and Analysis<br>unt and percent, | (DGA) crea<br>by county,    | ates statistical da<br>                        | ta             |
| Demographics                                              | 2022 Census of Agriculture<br>United States Department of Agricult<br>farms and ranches and the people wi            | ure, National Agricultural Si<br>ho operate them. This cens                              | tatistics Service-<br>sus is taken once                | —A comple<br>every five y   | ate count of U.S.<br>ears                      |                |
|                                                           |                                                                                                    |                                                                                          |                                                        |                             |                                                |                |

Click on the Table of Contents to navigate between sections

#### Background

Components

Tools

#### Personas

# Personas : Use

#### "I need to create a new data asset by linking multiple datasets."

 $\rightarrow$  The user enters the Data Documentation.

- → The user initiates search through the chatbot by selecting Get Chat Help from the Data Documentation Tool page.
- → This opens a chatbot popup where the user can enter their question in plain language. The chatbot will perform semantic matching, possibly on variables, to help the user identify relevant data for their use case. The chatbot populates the search results on the page where the user can explore each dataset in more depth.
- → After reviewing documentation for the search results, the user determines that two distinct datasets from different sources will be useful for their analysis. They determine that they will need to link these datasets, but they are not familiar with the process or permissions needed to perform linkage.
- → The user proceeds to contact staff who can help provide guidance about the technical and licensing requirements for linking the data assets from different agencies. The user selects the Contact Staff tool from the Tools dropdown menu.
- → The user is taken to the Contact Staff Tool page. They will be able to identify relevant agency contacts from lists, organization charts, or other curated contact lists. They can initiate a request to contact staff for support through a ticket (Get Staff Help) or through a chat session (instant feedback). The user reviews the organization chart outlining DCS contacts and then selects "Get Staff Help". This opens a form where the user enters relevant information, identifies their need, and submits the Contact Staff ticket.

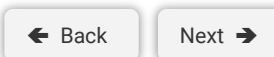

| Interagency Council on<br>Statistical Policy<br>Marchandrameterer                                                                                                    | DATA CONCIERGE SERVICE<br>Get help discovering, accessing, and using government dat                                 | a About - News                       | • Tools • FAQ • |
|----------------------------------------------------------------------------------------------------|----------------------------------------------------------------------------------------------------|--------------------------------------|-----------------|
| Staff Contact                                                                                                    | Please describe your data need.<br>I've identified datasets from the VA and<br>for an analysis of veteran benefits. | USDA and I need support to link them | Get Staff Help  |
| Vor Honder of Vorkerser                                                                                                    | List relevant data sources.<br>2022 Census of Agriculture; VA Pension I                                             | Recipients                           |                 |
| Constraints of the second second      | Select which of the following services you need Data discovery                                                      | Data use                             |                 |
| In the second second se | Data access<br>Enter your email address for confirmation.<br>User-456@yahoo.com                                     | Other                                |                 |
|                                                                                                    | Sub<br>You will receive a resp                                                                                      | mit<br>oonse within 72 hours         | J               |

Click on the Table of Contents to navigate between sections

#### Background

Components

Tools

#### Personas

# Personas : Use

#### "I need to create a new data asset by linking multiple datasets."

 $\rightarrow$  The user enters the Data Documentation.

- → The user initiates search through the chatbot by selecting Get Chat Help from the Data Documentation Tool page.
- → This opens a chatbot popup where the user can enter their question in plain language. The chatbot will perform semantic matching, possibly on variables, to help the user identify relevant data for their use case. The chatbot populates the search results on the page where the user can explore each dataset in more depth.
- → After reviewing documentation for the search results, the user determines that two distinct datasets from different sources will be useful for their analysis. They determine that they will need to link these datasets, but they are not familiar with the process or permissions needed to perform linkage.
- → The user proceeds to contact staff who can help provide guidance about the technical and licensing requirements for linking the data assets from different agencies. The user selects the Contact Staff tool from the Tools dropdown menu.
- ⇒ The user is taken to the Contact Staff Tool page. They will be able to identify relevant agency contacts from lists, organization charts, or other curated contact lists. They can initiate a request to contact staff for support through a ticket (Get Staff Help) or through a chat session (instant feedback). The user reviews the organization chart outlining DCS contacts and then selects "Get Staff Help". This opens a form where the user enters relevant information, identifies their need, and submits the Contact Staff ticket.
- → The user receives a ticket via email. The contact staff then follows up with the user to provide relevant resources, such as guides to record linkage, recommends relevant tools, and computing resources, and logs this interaction in the ticket.

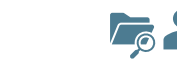

This is an advanced user who is aware of useful data. However, the user needs guidance linking data for their use case and wants to contact staff for help. Click on the Next and Back buttons to follow their user journey.

#### DATA CONCIERGE SERVICE Interagency Council on About . FAQ 🔻 statistical Policy Get help discovering, accessing, and using government data Х Staff Contact ß Get Staff Help Your request has been given a ticket number of #5244LOA-8851 Get Chat Help A confirmation has been sent to your e-mail address where you can follow the status of this request. Please allow up to 72 hours for a response, which will be made to your e-mail address

🗲 Back

Click on the Table of Contents to navigate between sections

Background

Components

Tools

Personas

# Personas : Explore

#### "What is the status of user requests?"

→ Authenticated users (agency or DCS staff) have access to the back-end **ticketing system**. This view shows the tickets and provides an interface into the types of issues that are logged. Assignees who handle the tickets are also logged, to help track workload and staffing hours.

Next 🗲

<u>N</u>

This user is a DCS staff member with subject expertise who provides customer support. They are concerned with understanding how site visitors are using services and want to identify improvements to those services. Click on the Next and Back buttons to follow their user journey.

| Statis | agency Council on<br>tical Policy            | National<br>Secure<br>DATA CONCIERGE S                                                                                                    | SERVICE          | aant data |          |                           | About 👻                 | News                        | - Too           | Is 🔻 FAQ 👻                     |
|--------|----------------------------------------------|----------------------------------------------------------------------------------------------------|------------------|-----------|----------|---------------------------|-------------------------|-----------------------------|-----------------|--------------------------------|
| En     | etord Stars Feld Discussions<br>ter a user's | service Get netp discovering, accessing accessing access | ple Open         | Searc     | h ►      | lew Ticke<br>Today<br>10  | <sup>ets</sup> T        | ickets Closed<br>Today<br>8 | Open Tick<br>25 | ets Unassigned<br>Tickets<br>6 |
| Ticket | #Username                                    | Subject                                                                                                    | Request Category | Status    | Assigned | ? Time                    | Last                    |                             |                 |                                |
| 18518  | Anya                                         | I want to access data from NCES on crime and                                                                                                    | Data Access      | Active    | Pending  | 2025-                     | 2025-                   | Reques                      | ories           |                                |
| 11357  | Petrova<br>Jasper<br>Finch                   | safety<br>What's the median wage for a graduate of Great<br>State Univers                                                                                                    | Data Discovery   | Active    | C Hoxber | 02-25<br>g 2025-<br>02-28 | 02-28<br>2025-<br>03-04 |                             |                 | Active fickets                 |
| 19751  | Fatima<br>Silva                              | I've identified datasets from the VA and USDA, and I need sup                                                                                                    | Data Linkage     | Closed    | NA.      | 2825-                     | 2825-                   |                             |                 |                                |
| 17316  | Clara<br>Beaumont                            | Trying to figure out if I analyzed data on                                                                                                    | SME Referral     | Active    | Pending  | 2025-                     | 2025-                   |                             |                 |                                |
| 18220  | Malcolm<br>Rivers                            | Is there any code available from analysis of federal TANF da                                                                                                    |                  | Active    | C Hoxber | g 2025-<br>02-26          | 2025-                   |                             |                 |                                |
| 11953  | Genevieve<br>Sterling                        | Is there data on the number of car crashes with<br>nedestrians                                                                                                    | Data Discovery   | Active    | E Goldin | 2025-                     | 2025-                   |                             | Y               | тр                             |
| 17215  | Kenji<br>Tanaka                              | I don't really understand what "small area<br>estimation" is. A                                                                                                    | SME Referral     | Active    | E Goldin | 2025-                     | 2025-                   |                             |                 |                                |
| 13684  | Javier<br>Rodriguez                          | Is there any data on other countries in North<br>America for fa                                                                                                    | Data Discovery   | Closed    | -        | 2825-<br>82-21            | 2825-<br>82-25          |                             |                 |                                |
| 18106  | Nia<br>Adebayo                               | How far back does data go back on marital<br>status? And how ge                                                                                                    | Data Discovery   | Active    | J Abrams | 2025-<br>02-17            | 2025-                   |                             |                 |                                |
| 11707  | Rohan<br>Chatterje                           | I want to link data on eviction court records and household                                                                                                    | Data Access      | Closed    | -        | 2825-<br>82-21            | 2025-<br>02-21          | -                           | Referral        | Discovery                      |
| 13591  | e<br>Isabella<br>Rossi                       | Where can I figure out all sources of data on<br>early educatio                                                                                                    | Data Discovery   | Closed    | -        | 2025-<br>02-21            | 2825-<br>82-21          | -                           | Access          | Use                            |
| 12322  | Omar                                         | Is there a list somewhere of other people doing                                                                                                    |                  | Closed    | -        | 2825-                     | 2825-                   |                             |                 |                                |

### Click on the Table of Contents to navigate between sections

Background

Components

Tools

#### Personas

# Personas : Explore

#### "What is the status of user requests?"

- → Authenticated users (agency or DCS staff) have access to the back-end ticketing system. This view shows the tickets and provides an interface into the types of issues that are logged. Assignees who handle the tickets are also logged, to help track workload and staffing hours.
- → Authenticated users (agency or DCS staff) also have access to a back-end metrics tracking dashboard. This view shows the engagement with different services that the DCS provides and is enabled by web analytics rather than the ticketing system. This provides insights into which tools and services are most heavily used, helping allocate appropriate levels of resources, or promote more engagement with underutilized tools and services.

🗲 Back

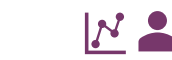

This user is a DCS staff member with subject expertise who provides customer support. They are concerned with understanding how site visitors are using services and want to identify improvements to those services. Click on the Next and Back buttons to follow their user journey.

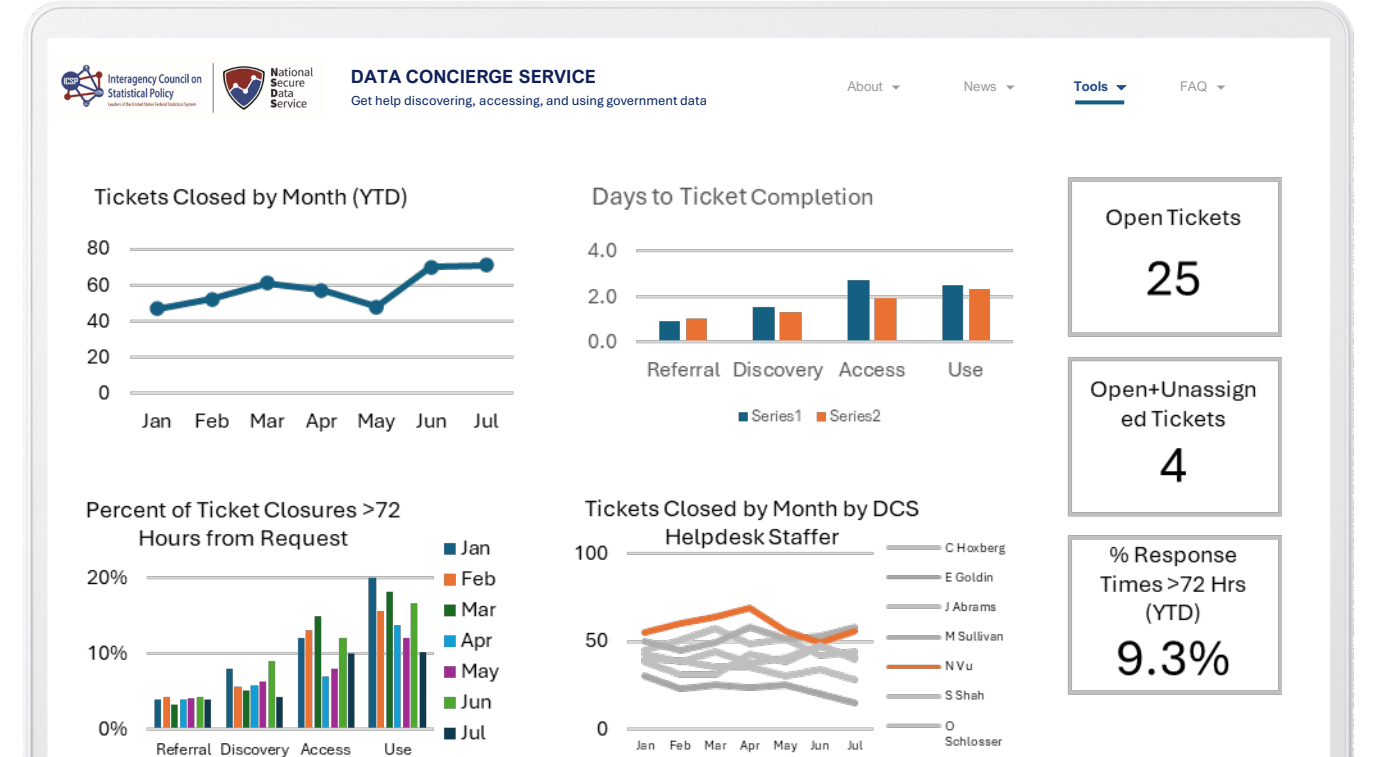

# Thank you.

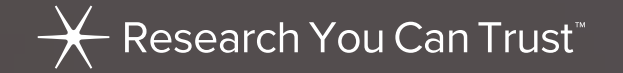

# **XORC** Economics